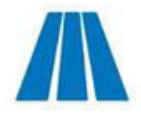

# Marwadi Connect 2.0

**A Smart Mobile Trading App** 

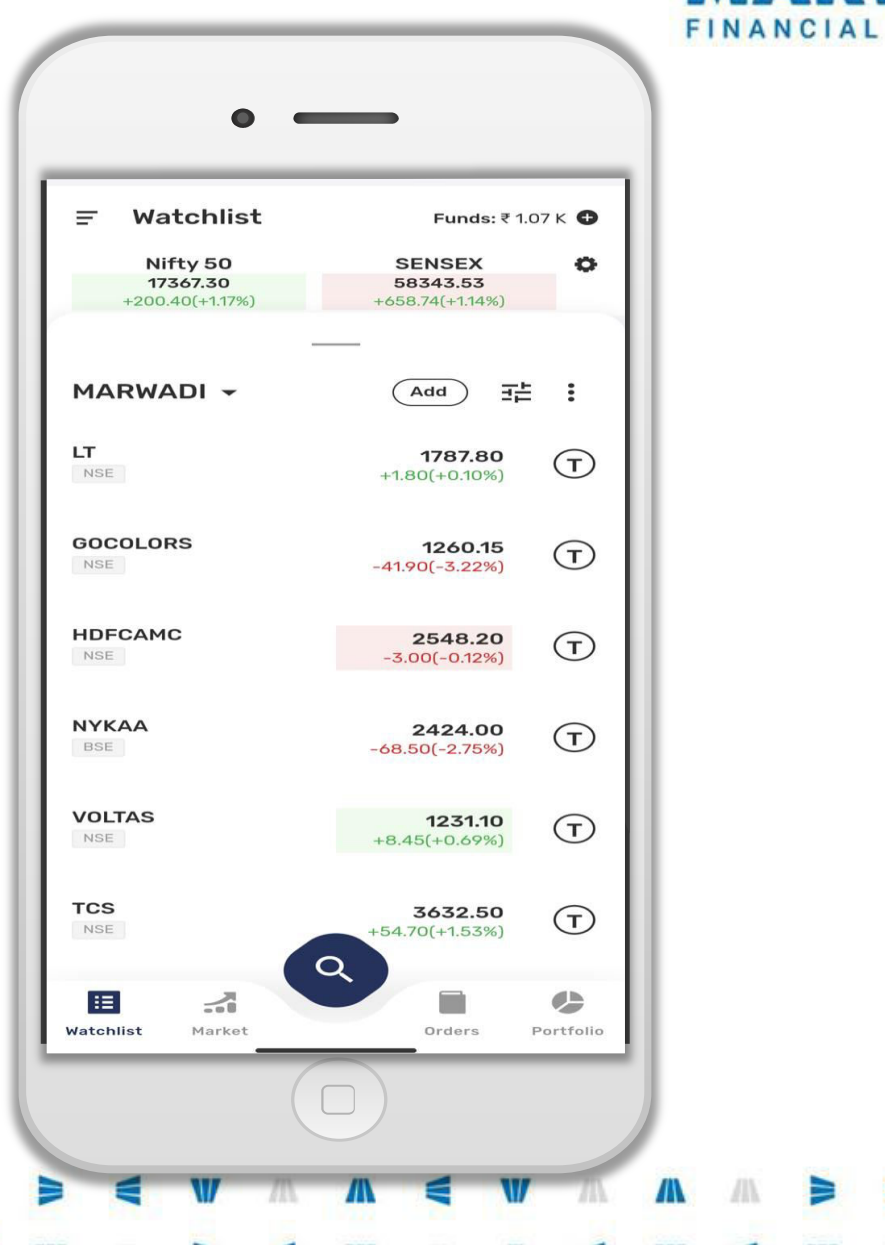

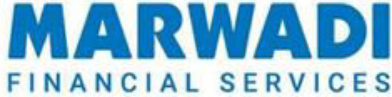

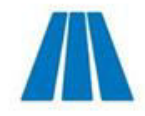

## **Key Features**

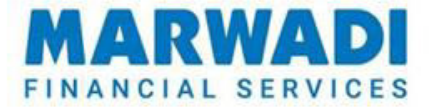

- □ Next-gen UI/UX with seamless navigation
- Smooth and Fast Login experience
- **Technical and Fundamental Analytical Information**
- Stock Scanners
- Advanced Charting Tools.
- **News / Events updates**
- Live Portfolio Tracker
- Multi-Leg Orders
- □ Various display themes
- Margin Calculators
- Domestic and Global Index information

Eye-ball Sensor
Online IPO
Smart Scrip Search
Scrip Alert Setting

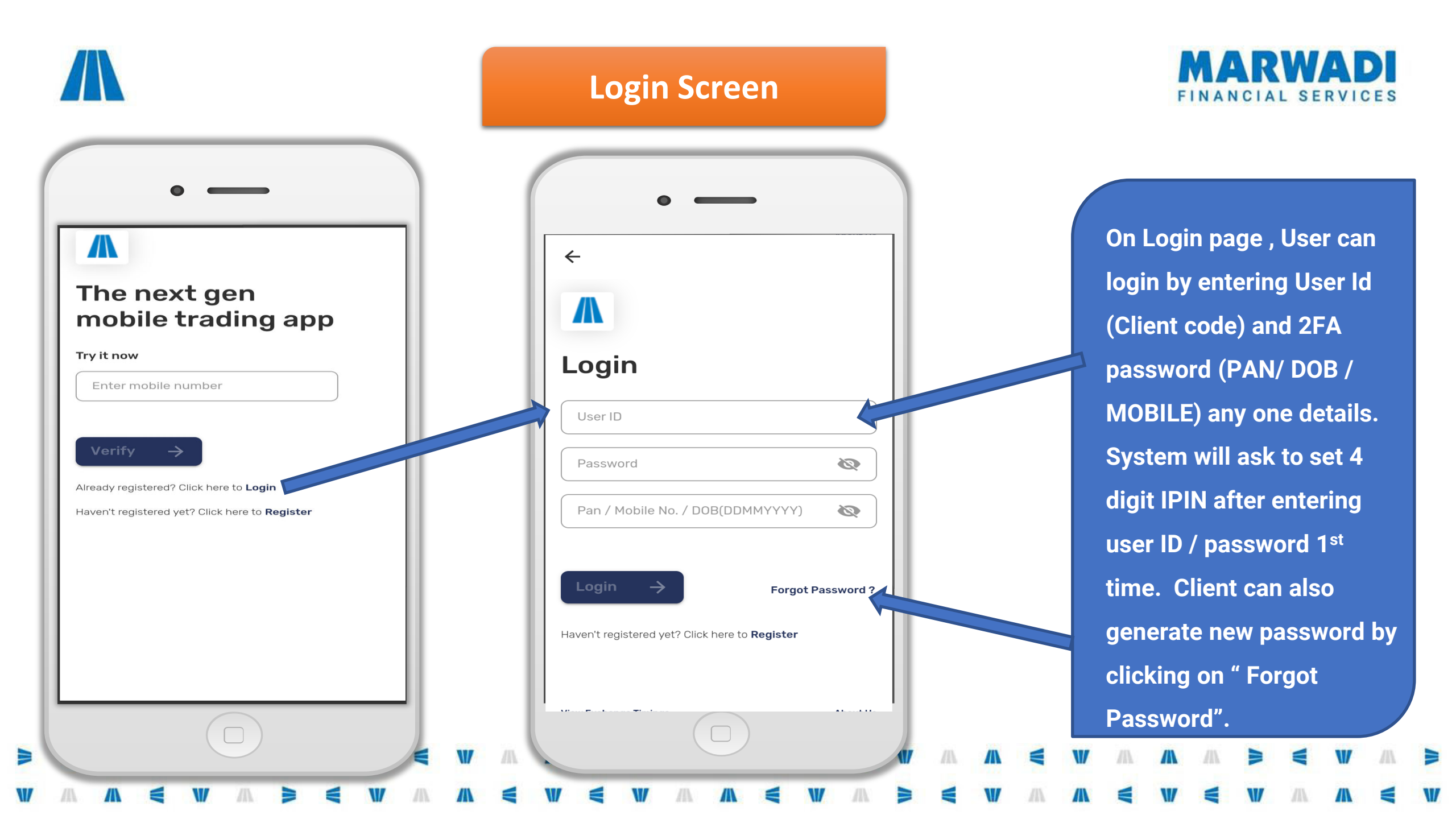

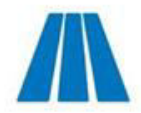

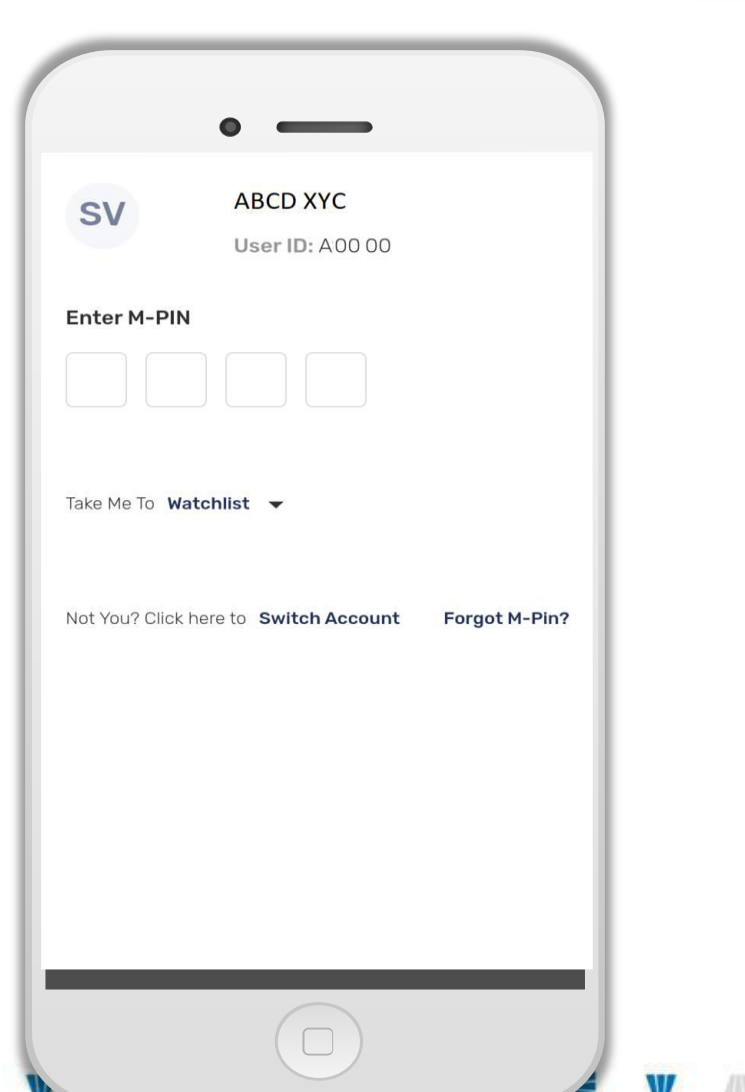

## **IPIN / Biometric Login**

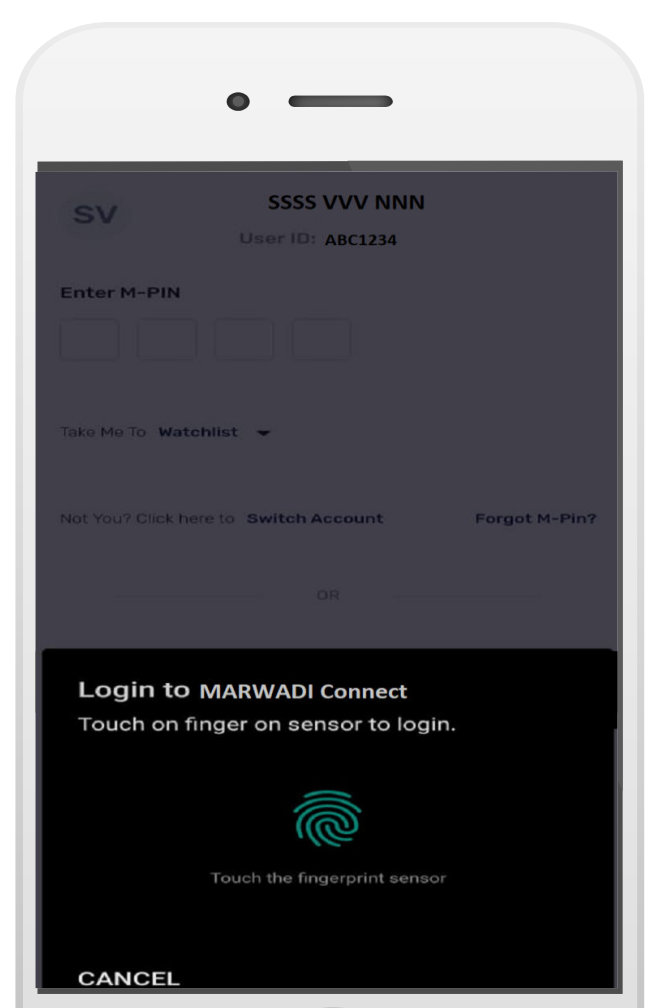

W

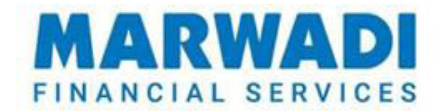

Users do not require
to enter user id and
password for each
login. They can login
by entering just 4
digit MPIN or
Biometric login.

## Watch-list in Light Theme

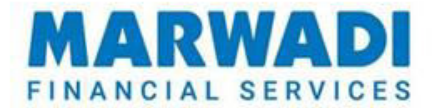

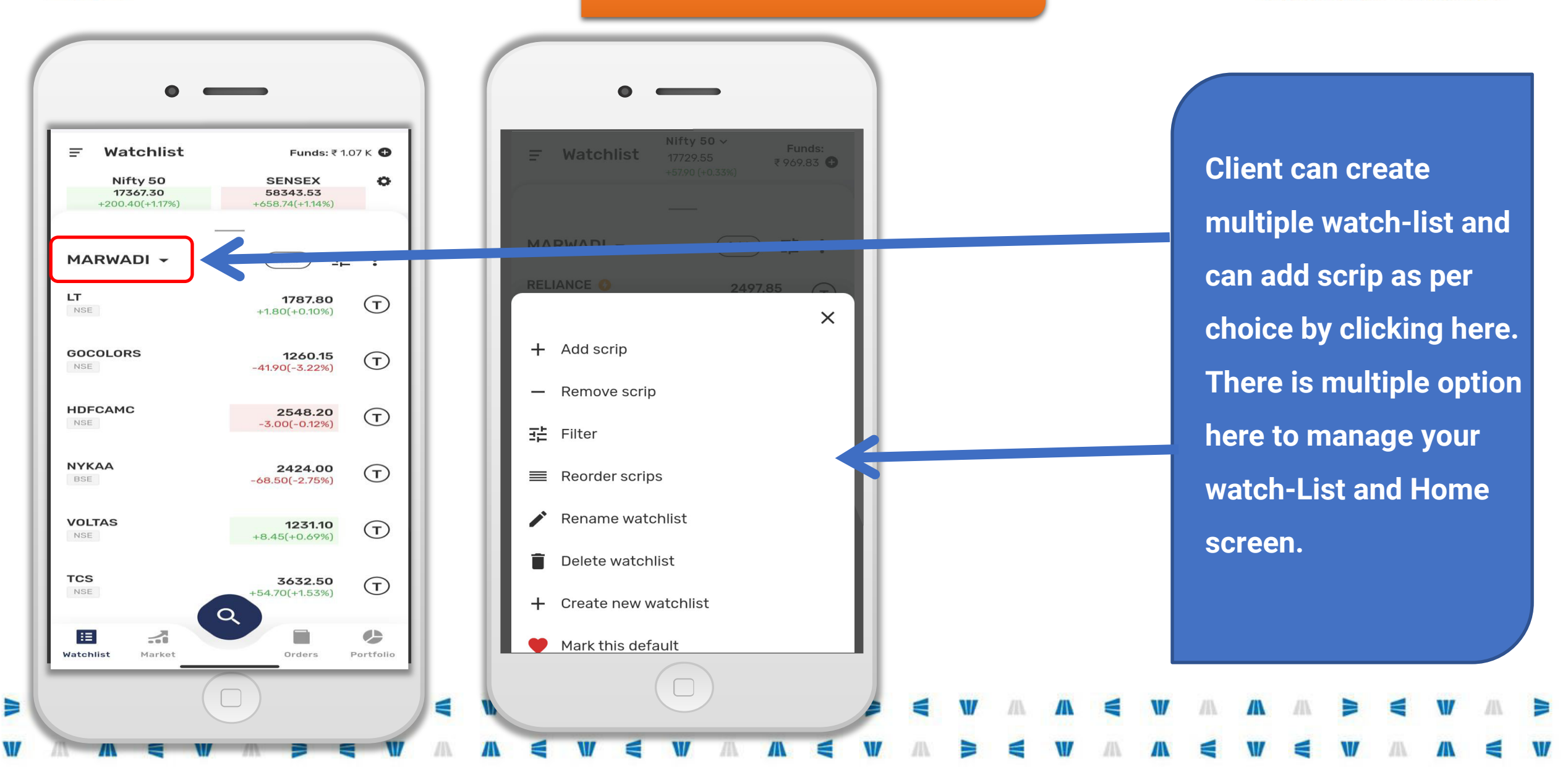

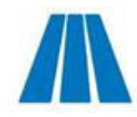

## Home Screen (Watch-list )

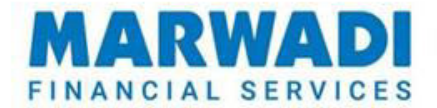

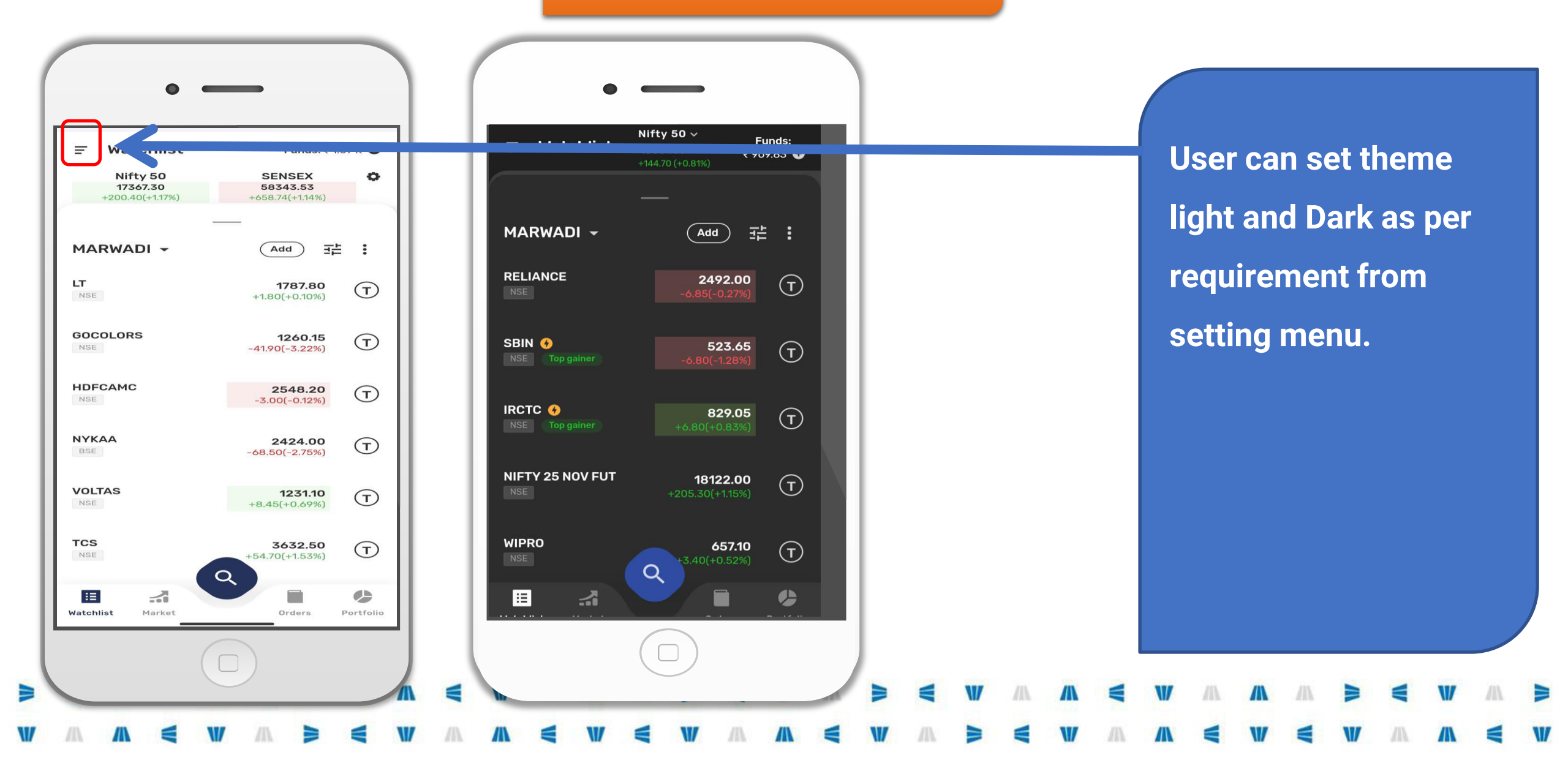

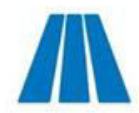

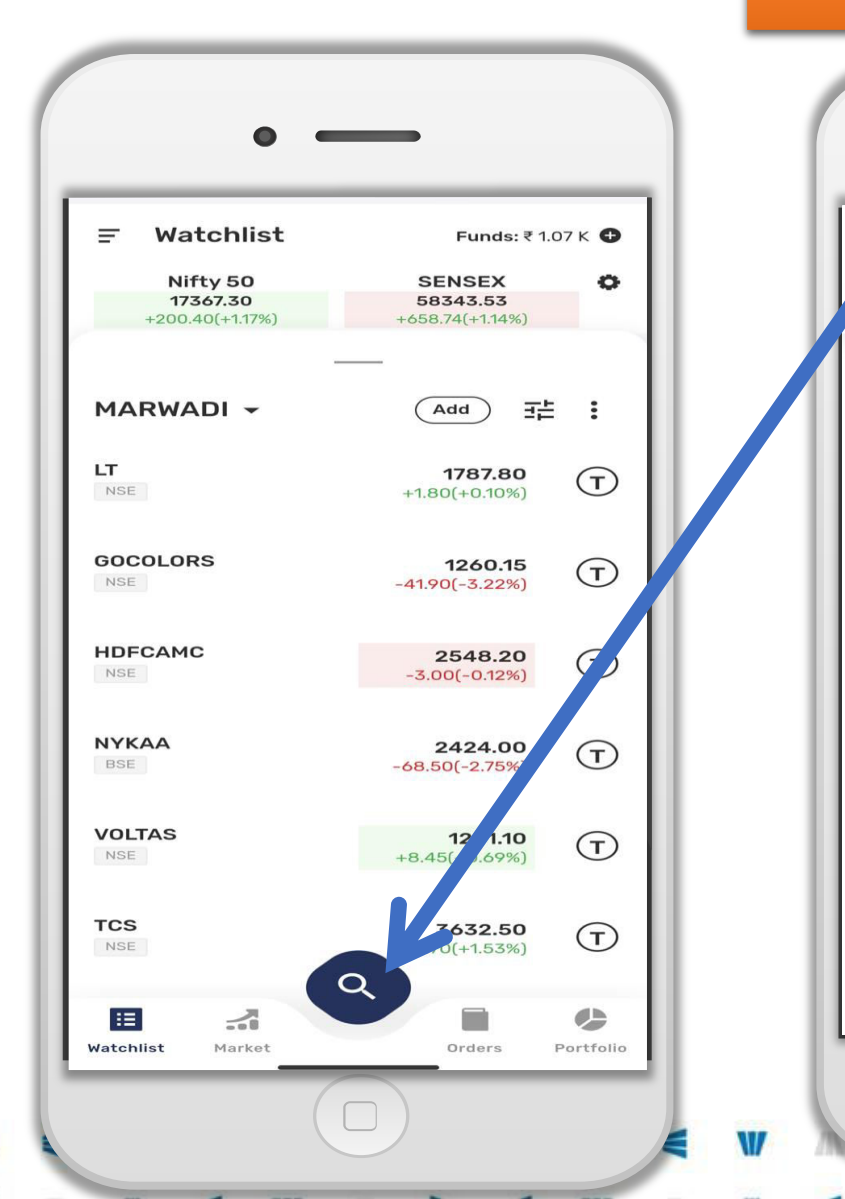

## **Scrip Search**

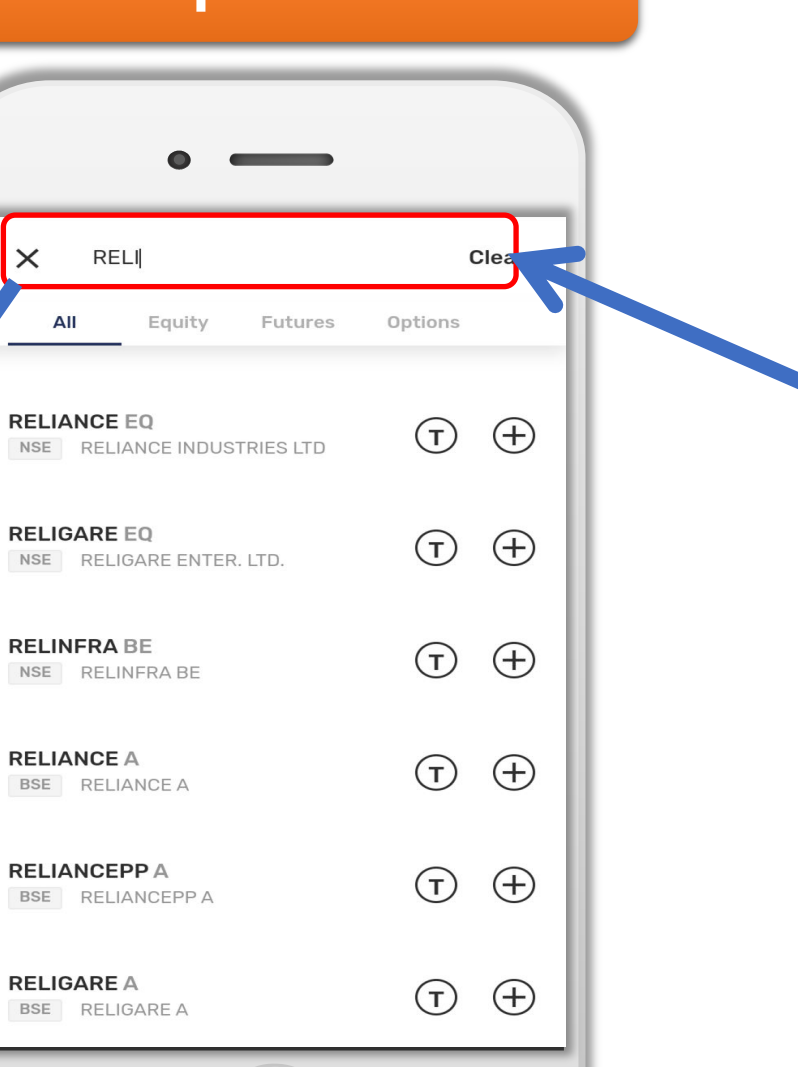

A smart scrip search option is available for users to fast scrip searching and watchlist creating. User has to type just 3 to 4 character to search a scrip. User can trade direct from here.

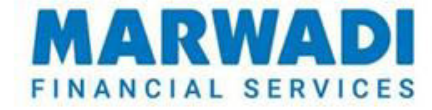

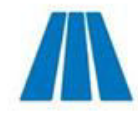

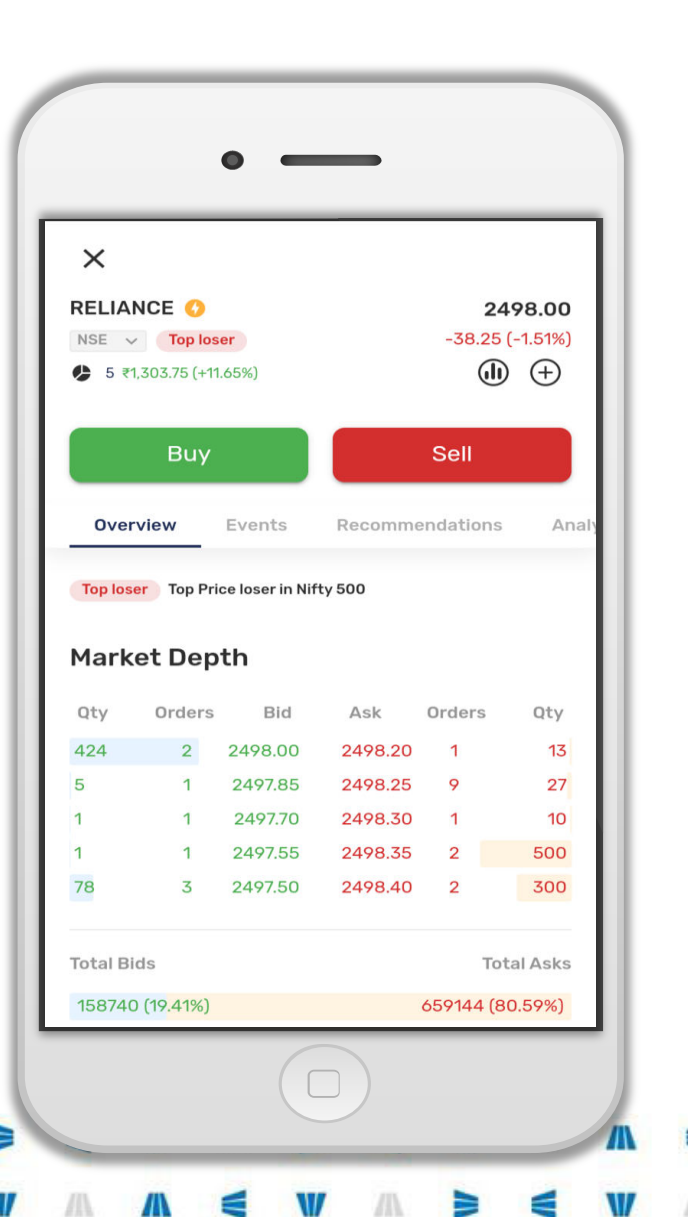

## Scrip details page

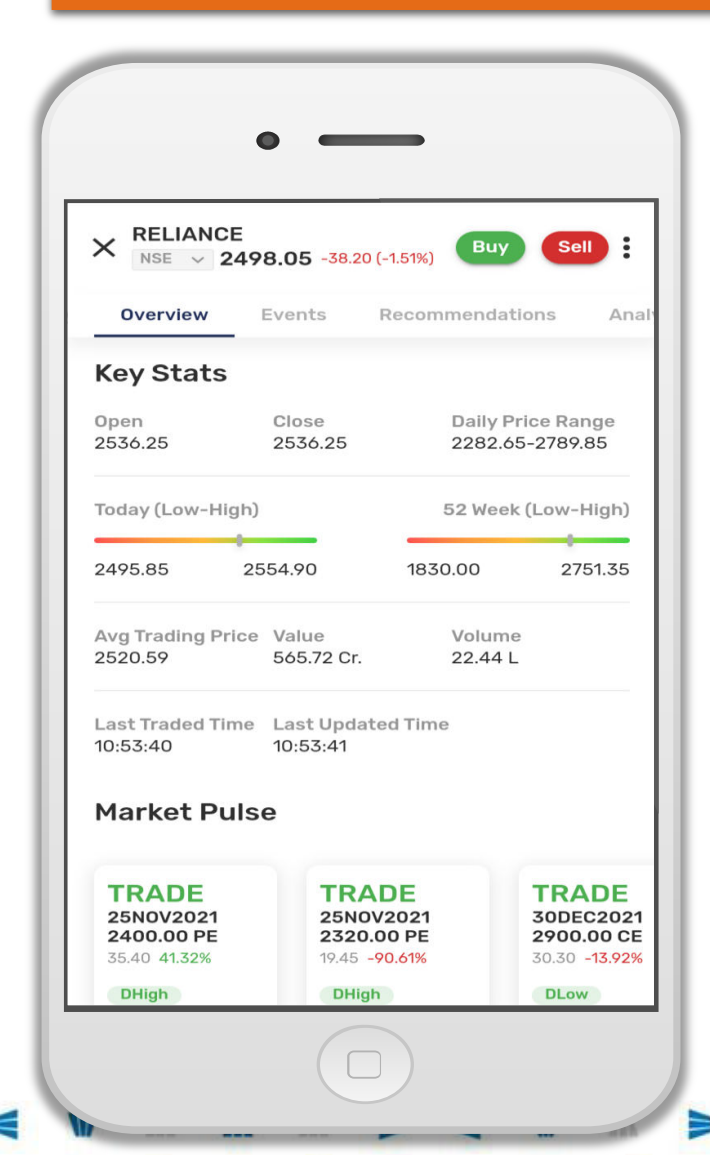

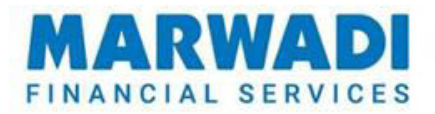

When user will click on any scrip listed on the watch-List, a page will open with most required and useful details like best 5, scrip history, events, analysis, F&O details any many more.

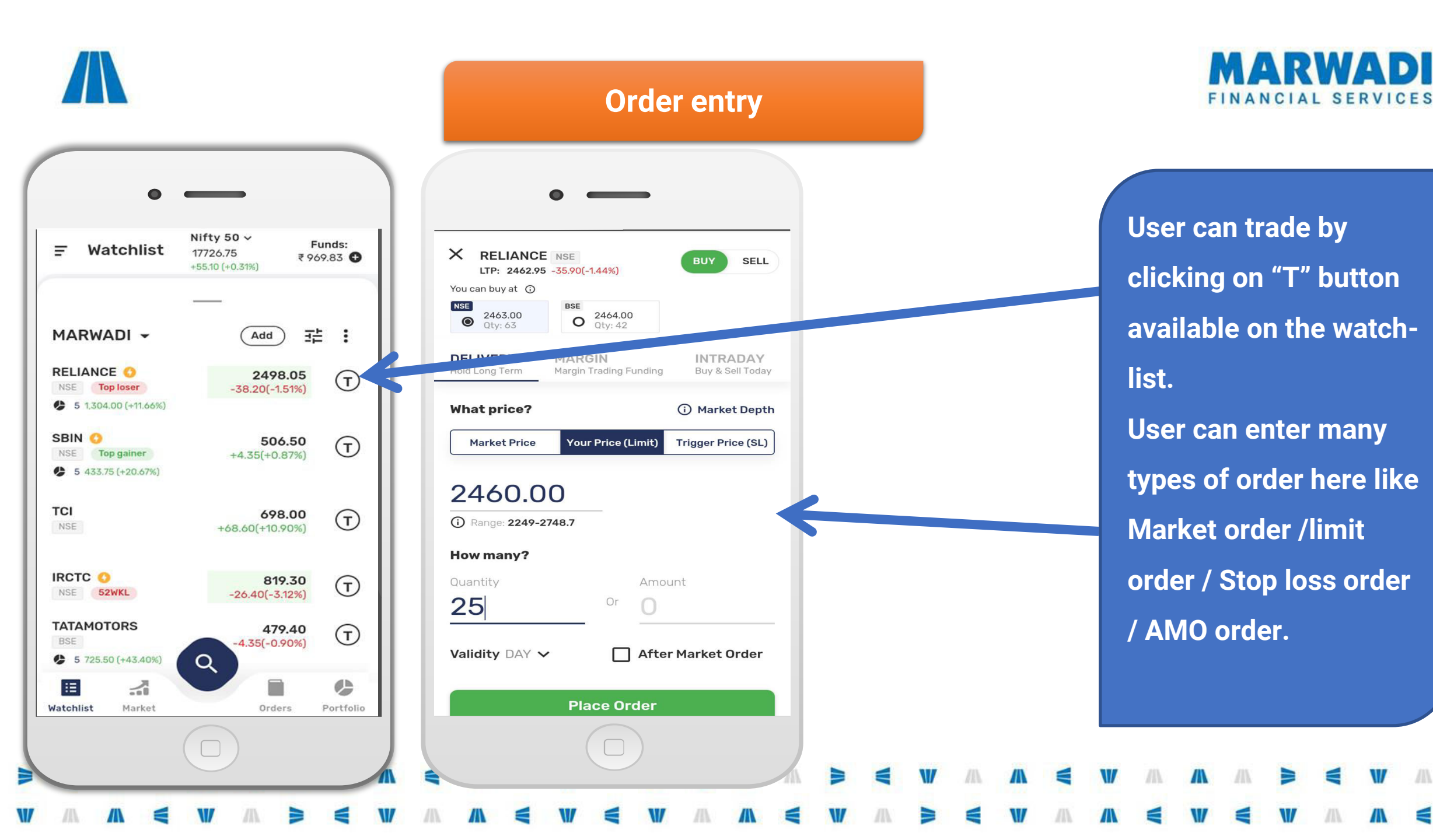

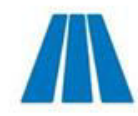

## **Bottom menu**

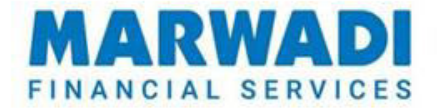

User Can get details Nifty 50 ~ Funds: Watchlist Ŧ 17726.75 ₹969.83 € +55.10 (+0.31%) like Screeners, News, **Order Book, Trade** MARWADI -Add 乖 : RELIANCE O 2498.05 **Book, Net Position,**  $\overline{\mathbf{T}}$ NSE Top loser -38.20(-1.51%) 5 1.304.00 (+11.66%) **Holding Portfolio from** SBIN O 506.50 T +4.35(+0.87%) NSE Top gainer 5 433.75 (+20.67%) the Bottom Menu on TCI 698.00 T the Watch-List. NSE +68.60(+10.90%) IRCTC O 819.30 T NSE 52WKL -26.40(-3.12%) TATAMOTORS 479.40 T 4.35(-0.90%) 0 5 725 50 (+43 40%) く Ξ 1 Market Orders Portfolio Watchlist

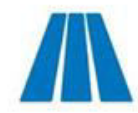

## **Portfolio / Net Position**

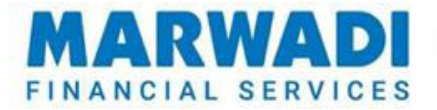

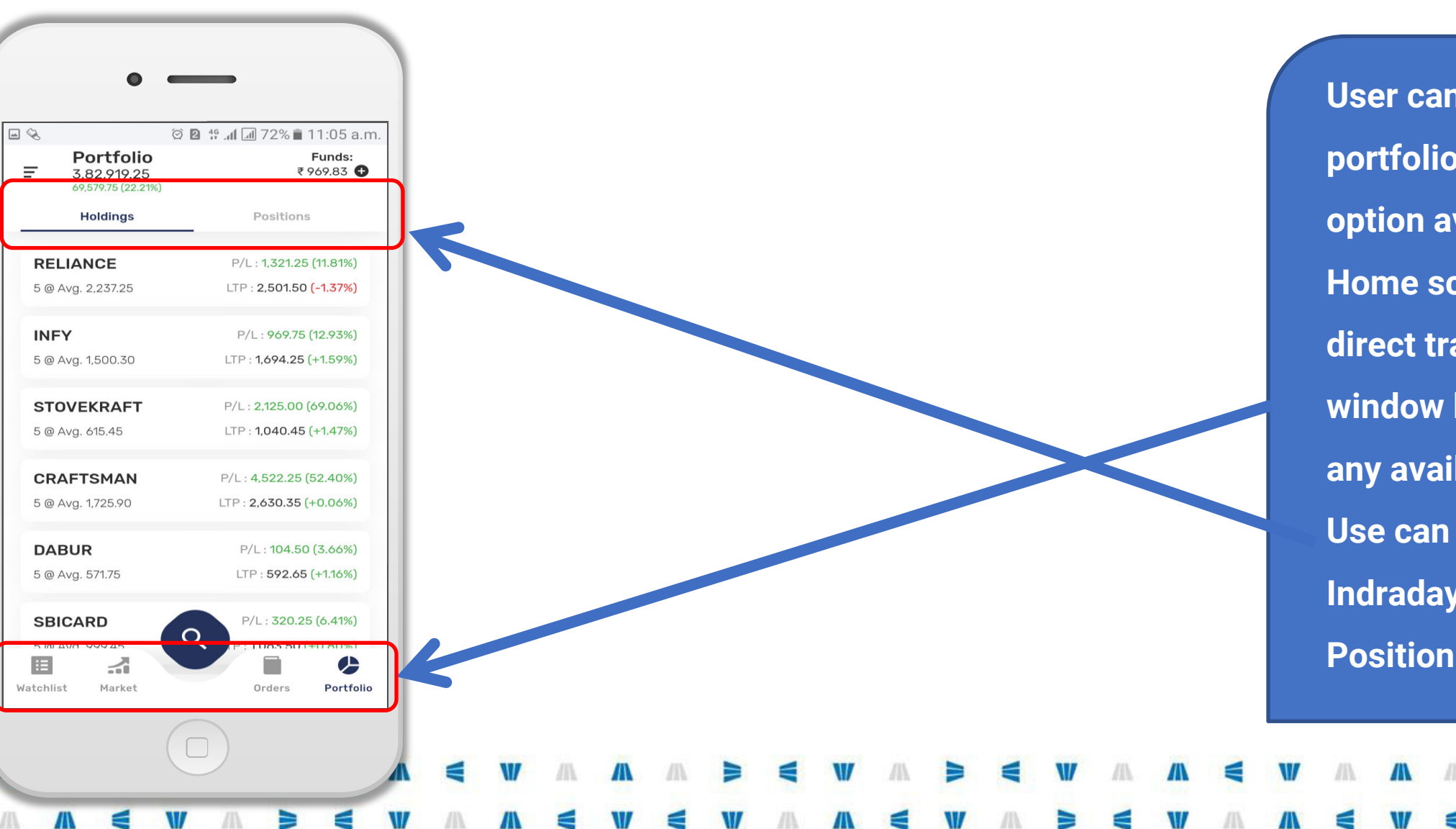

User can track live portfolio for the Portfolio option available on Home screen. User can direct trade from this window by clicking on any available scrip. Use can also check their Indraday position from **Position option** 

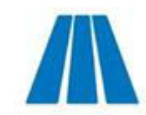

## **Technical / Fundamental Data**

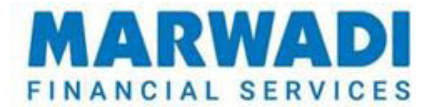

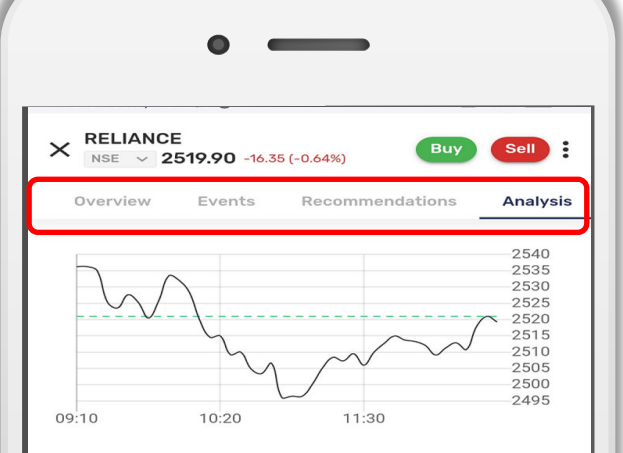

#### Support & Resistance

|    | Support |                  | F  | Resistance |
|----|---------|------------------|----|------------|
| S1 | 2493.25 | Pivot<br>2544.70 | R1 | 2587.70    |
| S2 | 2450.25 |                  | R2 | 2639.15    |
| S3 | 2355.80 |                  | R3 | 2733.60    |
| S4 | 2261.35 |                  | R4 | 2828.05    |

#### **Moving Averages**

| Averages | NSE     | BSE     |
|----------|---------|---------|
| 15 Days  | 2653.46 | 2653.83 |
| 20 Days  | 2631.16 | 2631.38 |
| 30 Days  | 2577.85 | 2577.89 |
| 50 Days  | 2468.22 | 2468.18 |
| 100 Days | 2298.37 | 2298.32 |
|          |         |         |

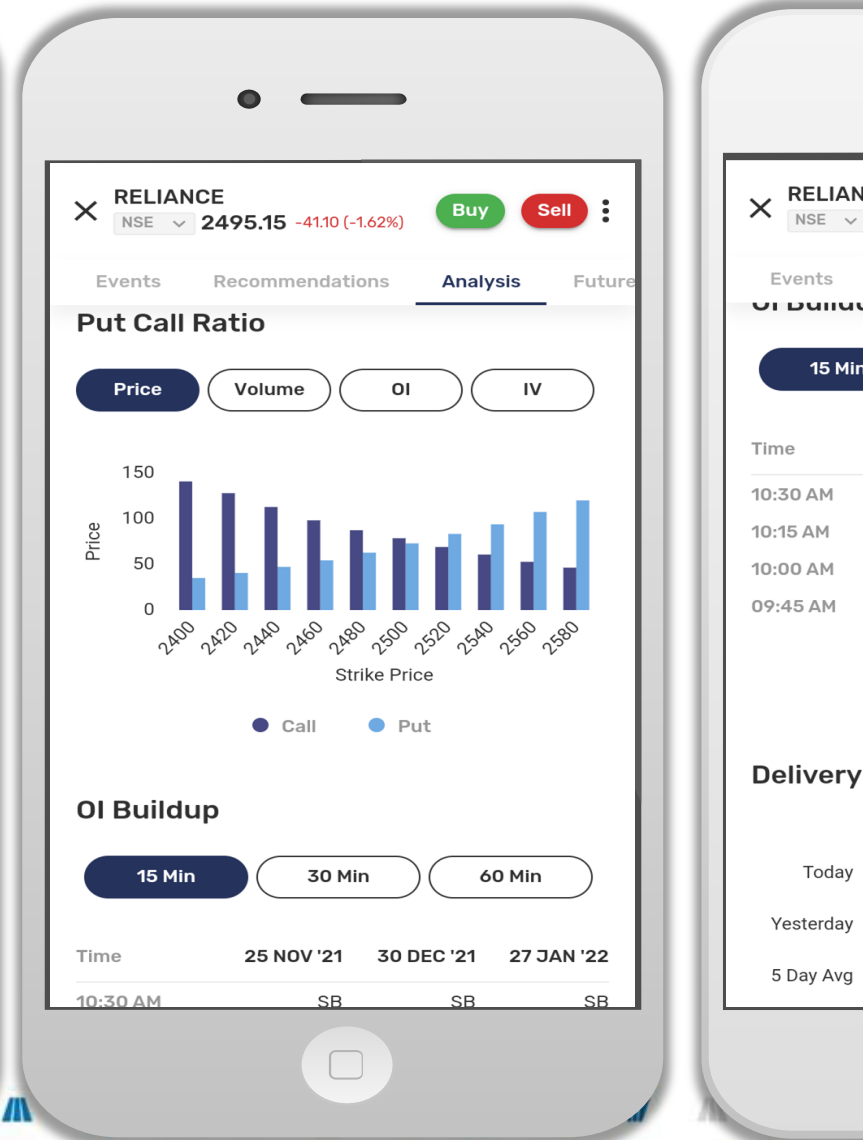

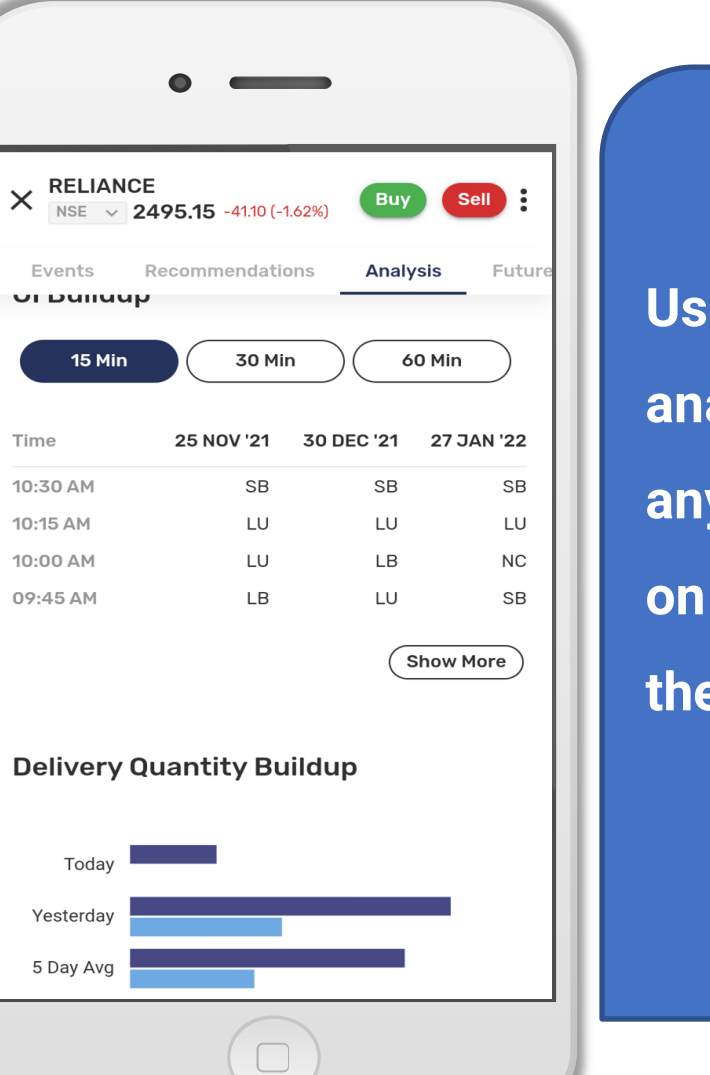

User can get full analysis details of any stock by clicking on that stock from the Watch-List.

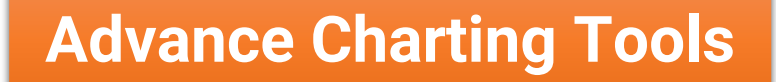

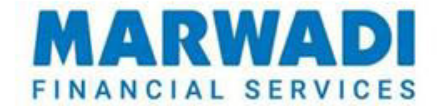

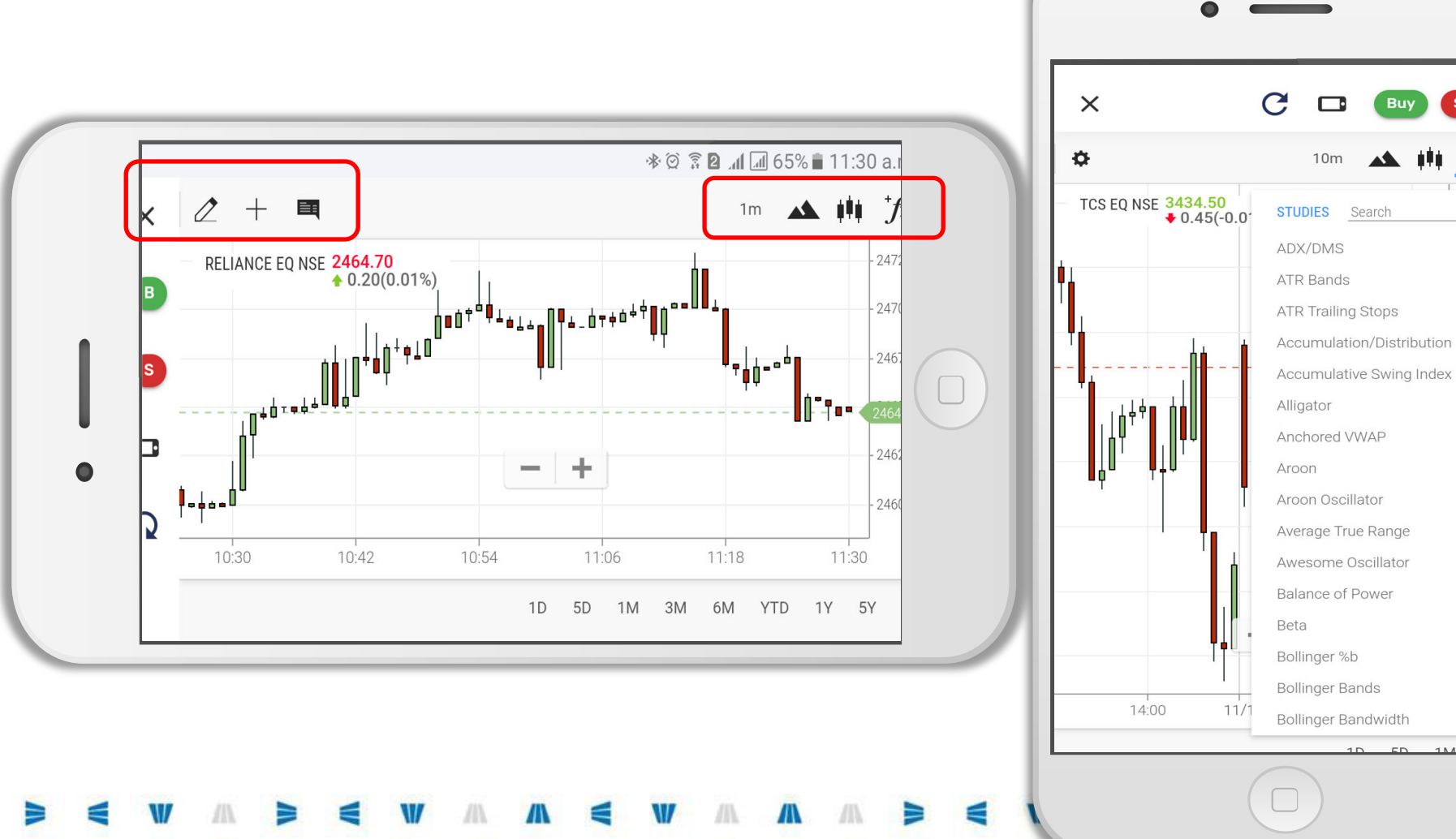

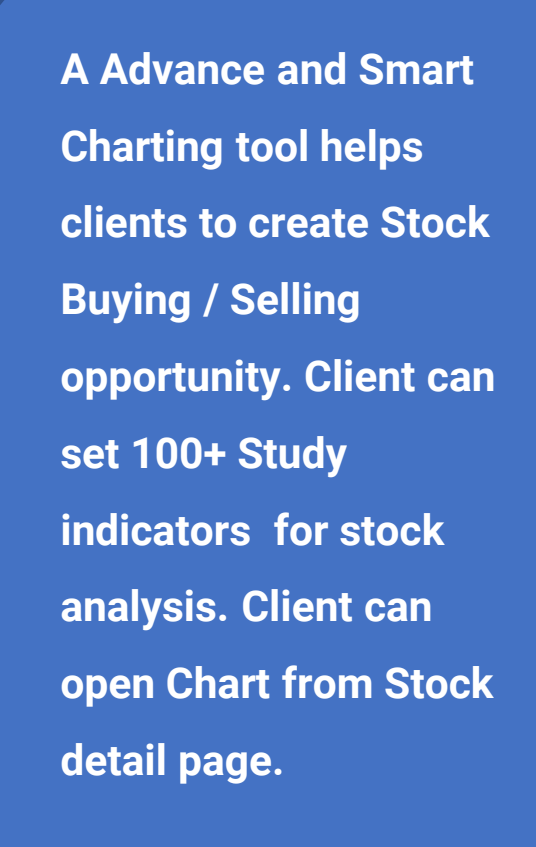

Buy

10m

ili fx

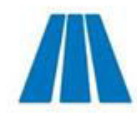

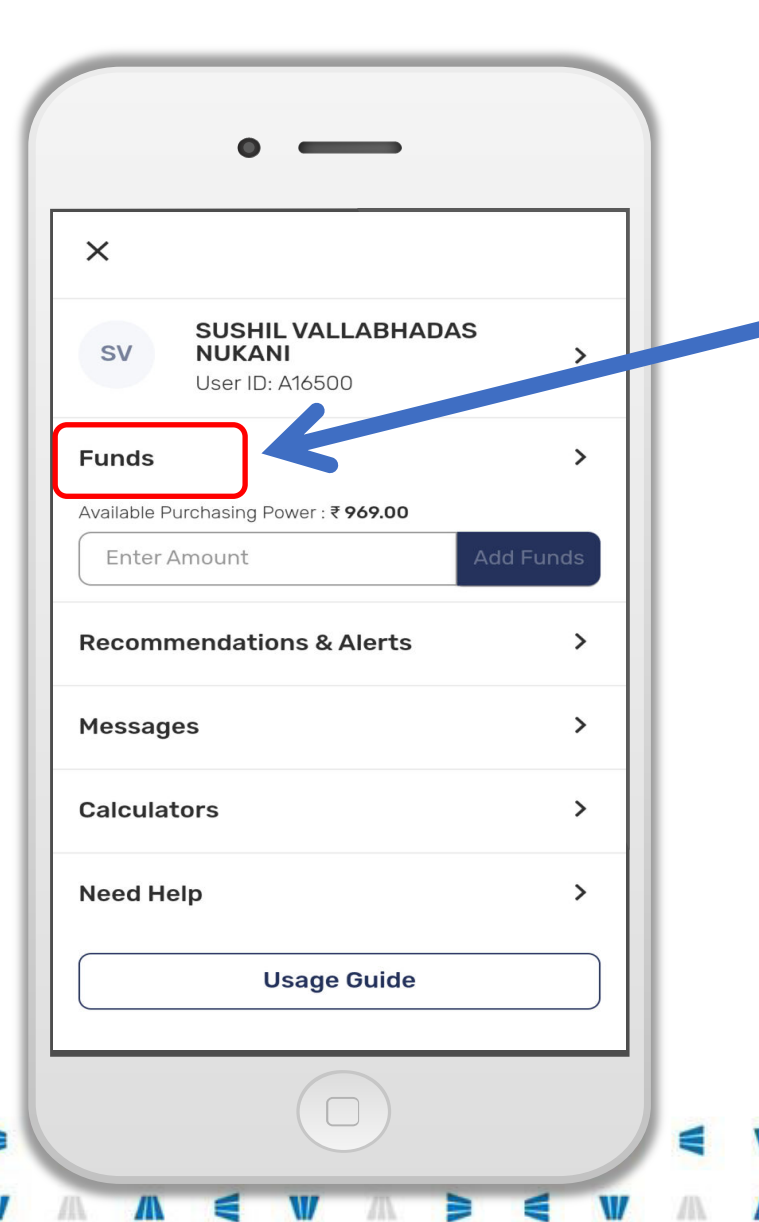

## Margin Page

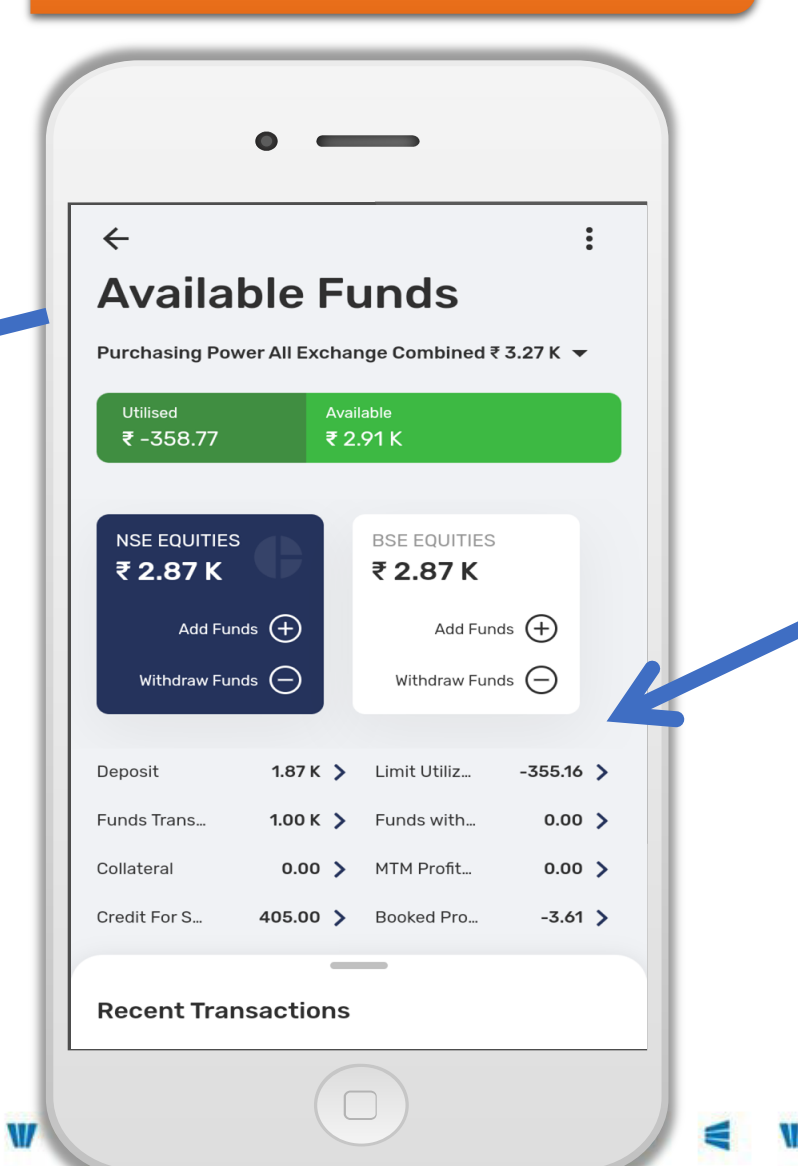

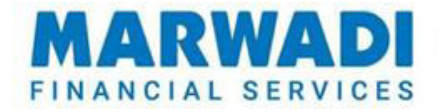

**User Can check** available Margin / Limit in code under various sections like Deposit, Collateral, CFS, **Transfer Today and** more. This details is available in main menu in Funds option.

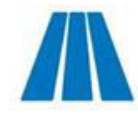

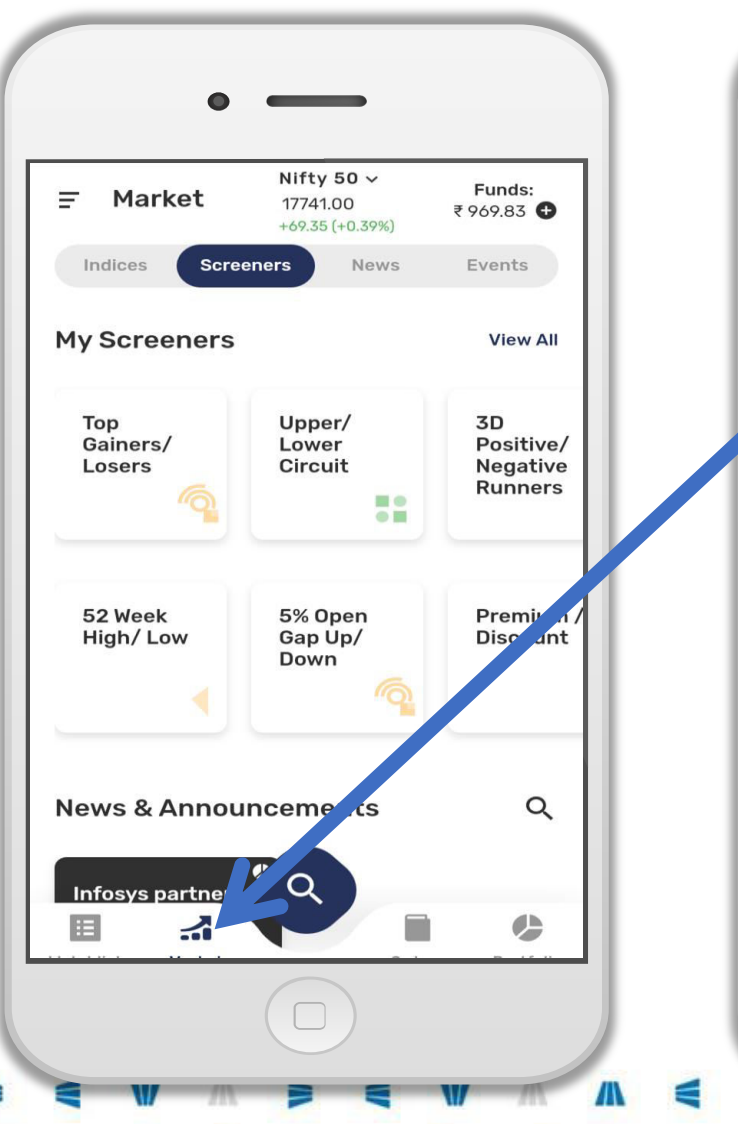

## **Stock Screeners**

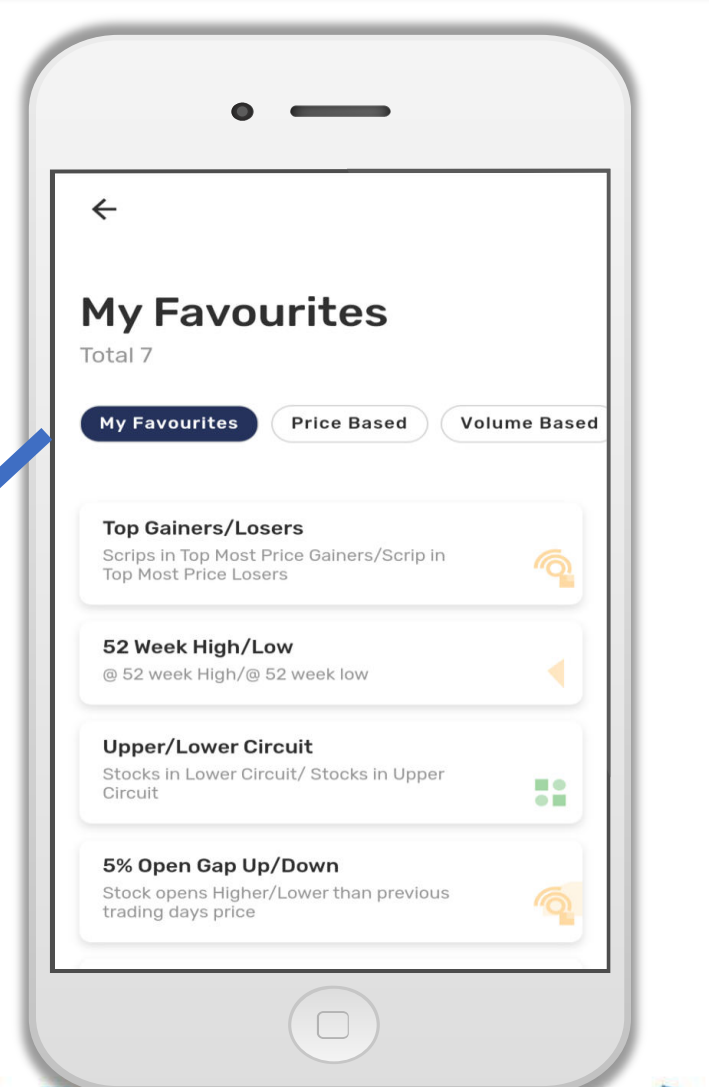

MARWADI

User can create buying / selling opportunity by getting information from the Stock Screeners available under Market option on Home screen.

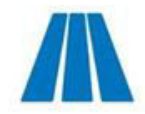

## Local / Global Indices

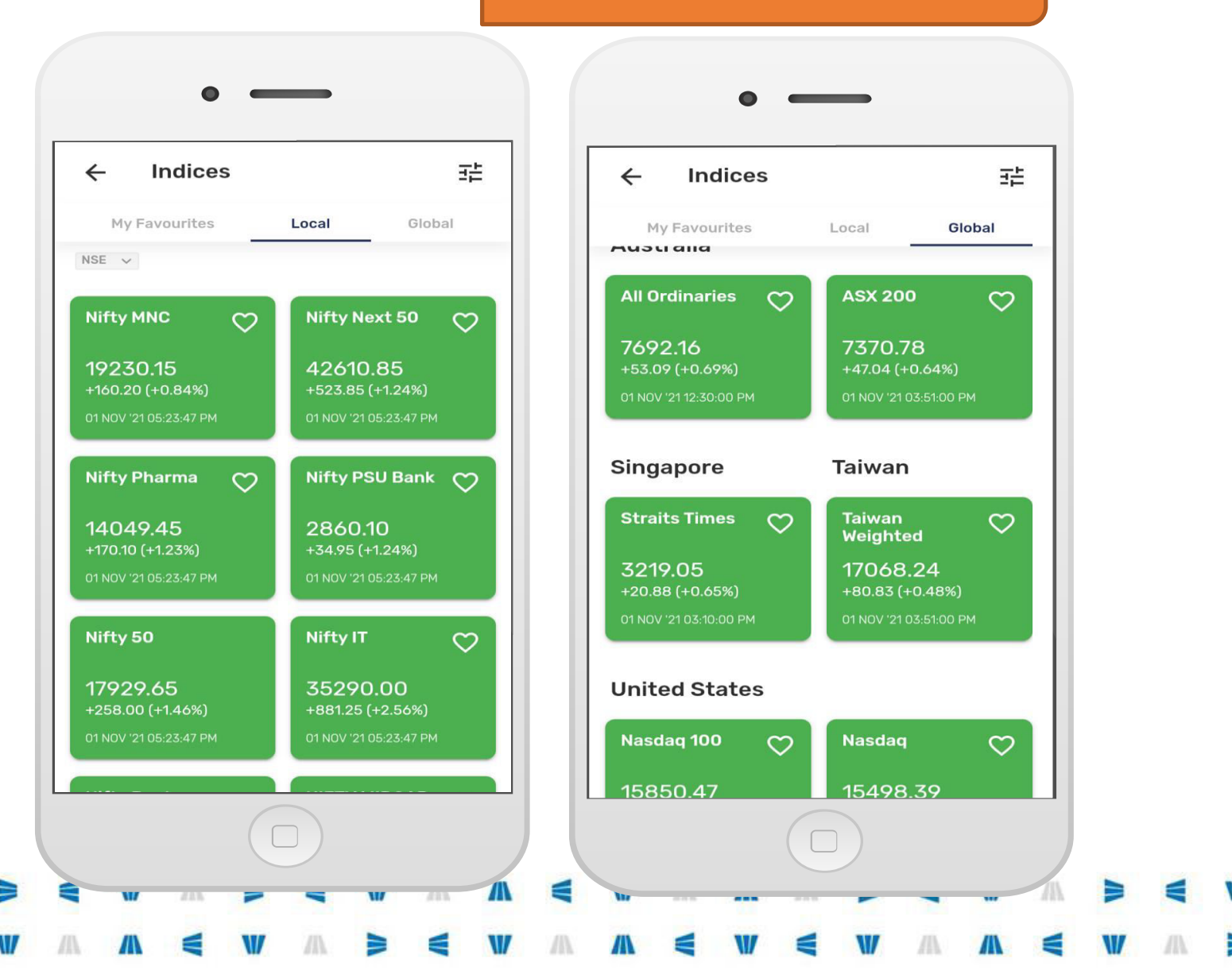

MARWADI

Information regarding Domestic Index and Global Index are available under Market Tab available on Home Screen.

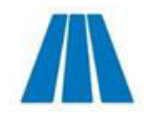

## **News / Events**

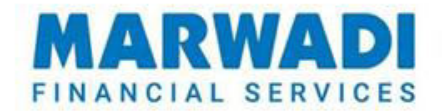

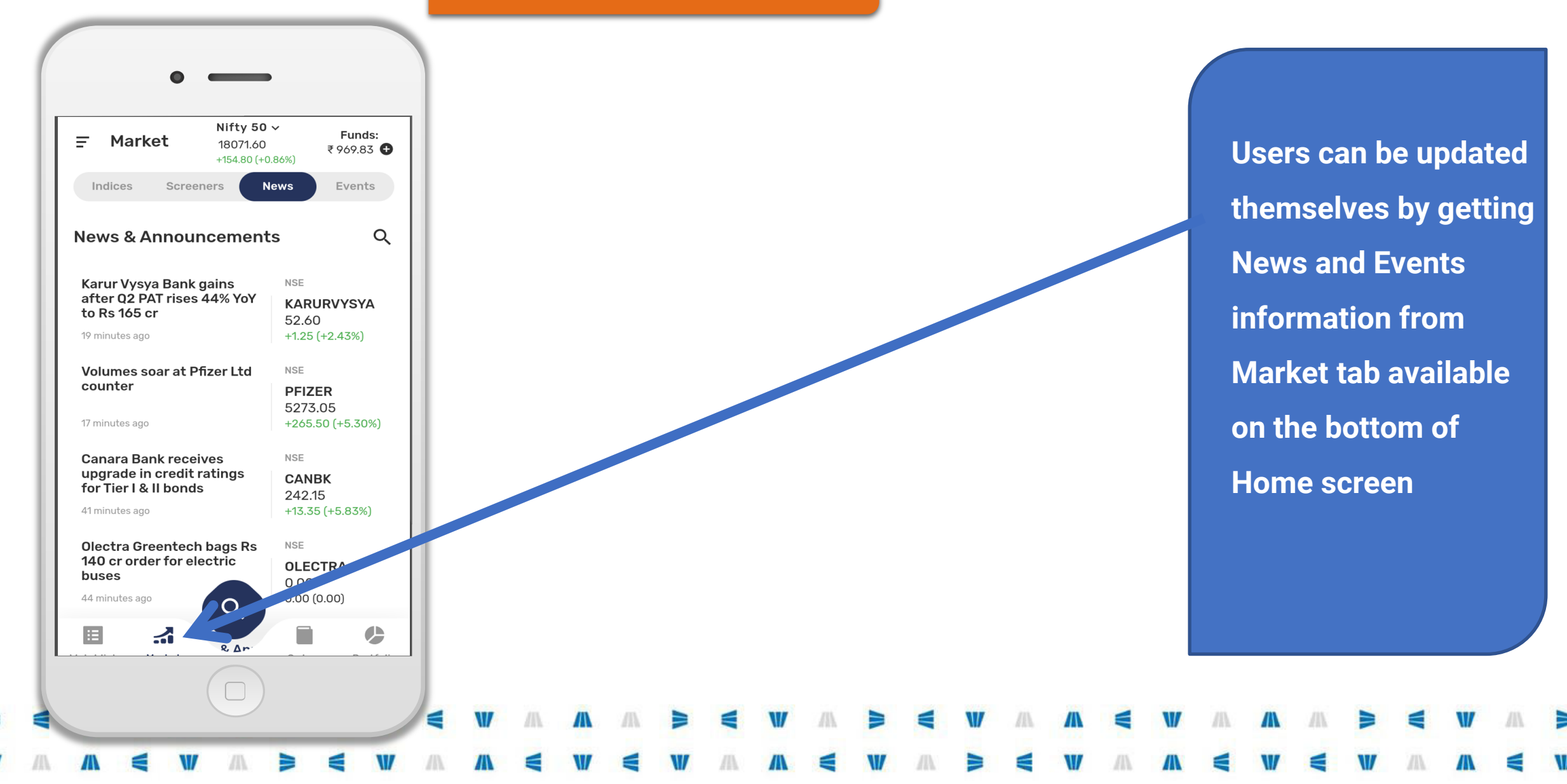

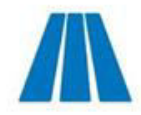

## **Fund Transfer**

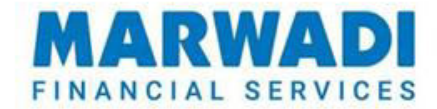

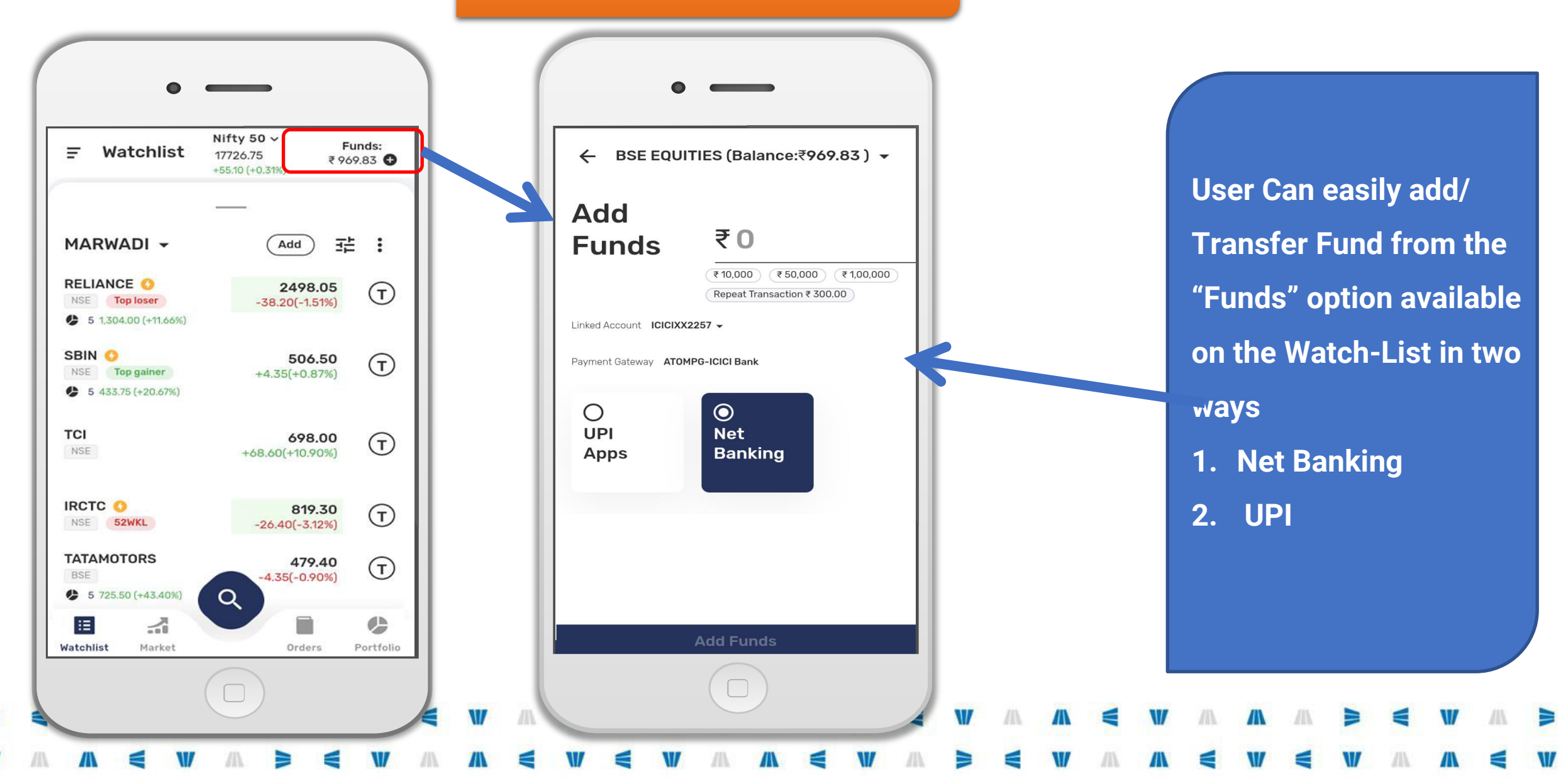

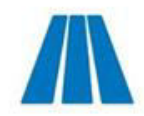

# Settings Menu

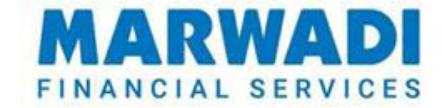

User can make various setting from Setting Manu like display theme selection, product type setting, Notification On/Off , Password / MPIN setting and more.

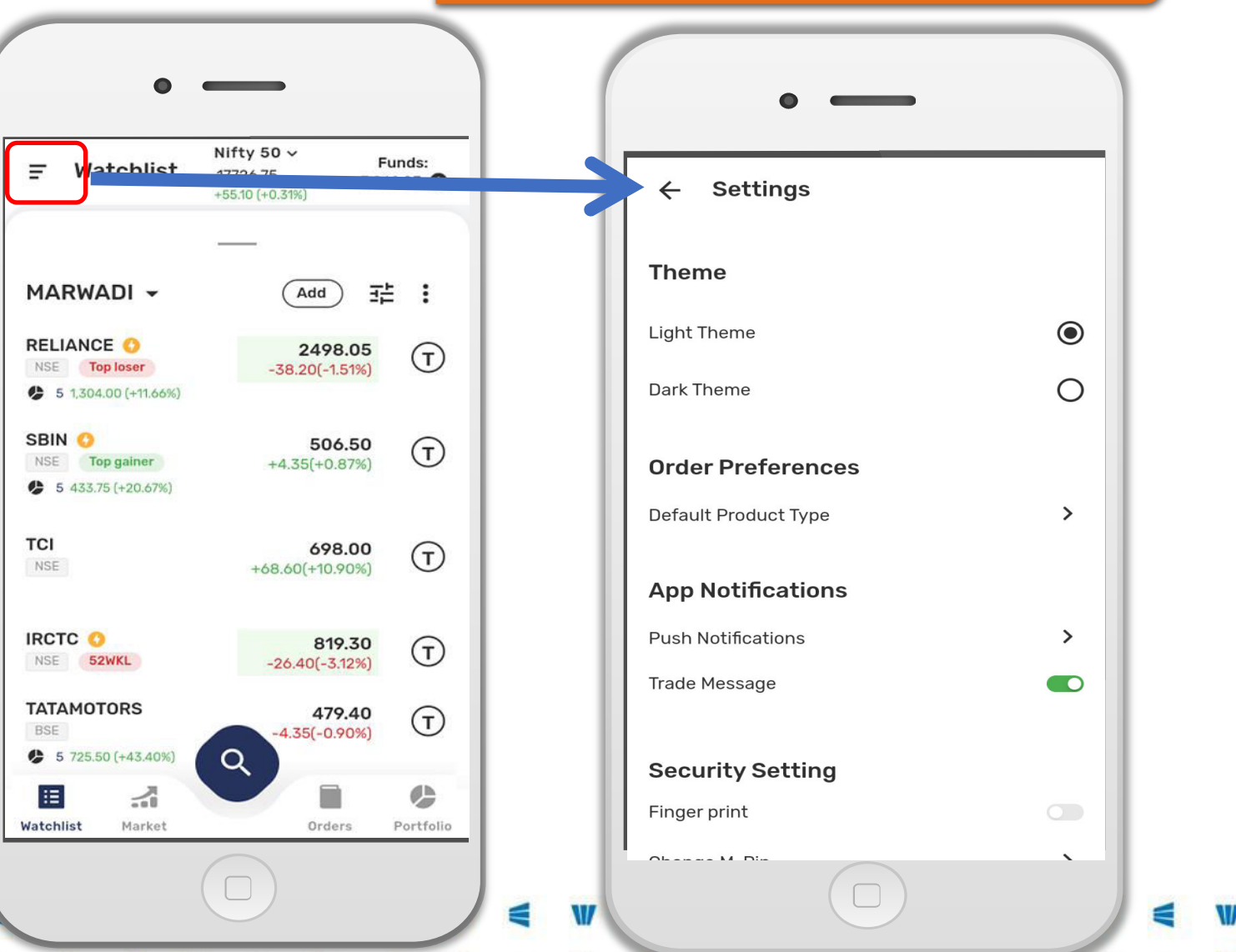

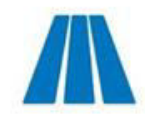

## **Password Create**

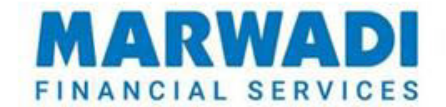

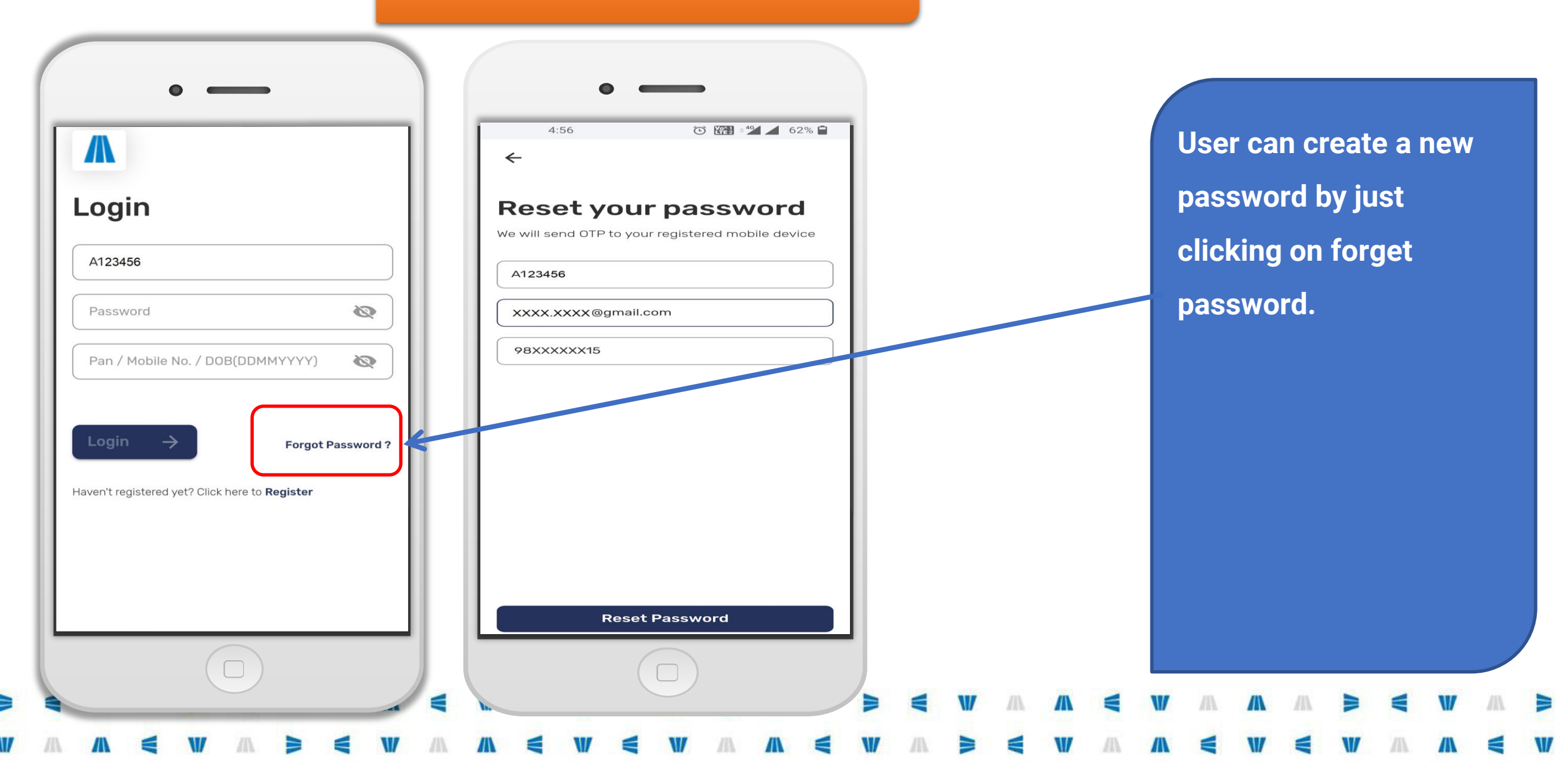

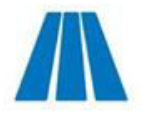

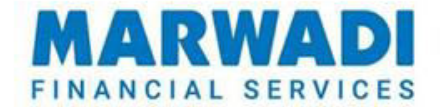

## Thank You

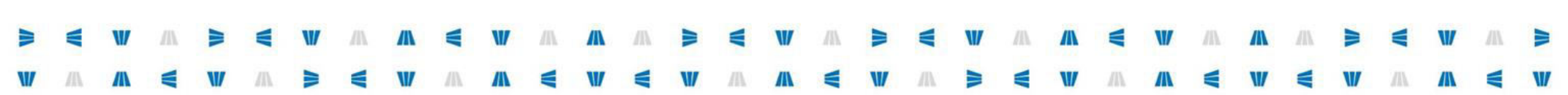